## PARAMETRAGE DES ORGANISMES TP

Accès : Menu Tiers Payant/Organismes

## **Rechercher l'organisme**

• Dans la zone de filtre saisir un mot clé (exemple « Marne » pour rechercher tous les organismes contenant le mot « Marne », éviter les mots type « mutuelle ».

## Renseigner l'onglet « Détail organismes »

- □ TP en R0
  Cocher les cases→ □ TP en RC en fonction du besoin.
  Mode de transfert
- Sélectionner le mode de transfert →
  dans la zone des « données de télétransmission
- En cas de télétransmissions :
- Sélectionner le mode de transfert (SMTP quand vous avez le logiciel pour l'envoi par télétransmission, sélectionner le type destinataire dans ce cas, « CT » pour toutes les cpam, voir tableau en annexe)

-

| 🖉 Organismes et régimes                                                                                                    |  |  |  |  |  |
|----------------------------------------------------------------------------------------------------|--|--|--|--|--|
|                                                                                                    |  |  |  |  |  |
| Organismes                                                                                                    |  |  |  |  |  |
| Filtre de recherche    CPAM LIMOGES      Nom    cpam      Concentrateur    Image: Concentrateur      Régime obligatoire    CPAM LONS LE SAUNIER      Régime Complémentaire    CPAM MACON      CPAM MADEULGE    CPAM MAUBEULES      CPAM MELUN RUBELLES    CPAM MELUN RUBELLES      CPAM METZ    CPAM MONT DE MARSAN                                                                                                    |  |  |  |  |  |
| Détails Organisme Régimes Contacts                                                                                                    |  |  |  |  |  |
| Désignation CPAM MONT DE MARSAN                                                                                                    |  |  |  |  |  |
| Régime Obligatoire  I Den RO  Compteurs Lot  / Dossier    Organisme gestion PEC  Organisme Facturation  0  0    CPAM MONT DE MARSAN  CPAM MONT DE MARSAN  Image: CPAM MONT DE MARSAN  Image: CPAM MONT DE MARSAN    Remise client  Fournisseur    Application                                                                                                    |  |  |  |  |  |
| Données de télétransmission                                                                                                    |  |  |  |  |  |
| Mode de transfert    Image: Transmission N* accident + clé      SMTP    Image: Transmission date accident travail      Mode de transfert demande PEC    Image: Transcoder nom fichier      Image: Transcoder nom fichier    Image: Transcoder nom fichier      Image: Transcoder nom fichier    Image: Transcoder nom fichier      Image: Transcoder nom fichier    Image: Transcoder nom fichier      Image: Transcoder nom fichier    Image: Transcoder nom fichier |  |  |  |  |  |
| Grand Régime Caisse Gestion<br>REGIME GENERAL 401 0000<br>Adresse X25 Téléphone X25 Données X25                                                                                                    |  |  |  |  |  |
| Type destinataire      Demandeur      Mot de passe        CENTRE DE TRAITEMENT INFORM                                                                                                    |  |  |  |  |  |

| Type<br>Destinataire |                                                                                       | Code<br>Grand<br>Régime |                                                             |  |  |
|----------------------|---------------------------------------------------------------------------------------|-------------------------|-------------------------------------------------------------|--|--|
| CT                   | CENTRE DE TRAITEMENT INFORMATIQUE                                                     | 01                      | REGIME GENERAL                                              |  |  |
| MA                   | MSA                                                                                   | 02                      | REGIME AGRICOLE                                             |  |  |
| SR                   | CENTRE INFORMATIQUE REGIONAL (RSI)                                                    | 03                      | REGIME SOCIAL DES INDEPENDANTS (RSI)                        |  |  |
| CF                   | SNCF                                                                                  | 04                      | SNCF                                                        |  |  |
| RP                   | R.A.T.P                                                                               | 05                      | RATP                                                        |  |  |
| EN                   | ETABLISSEMENT NATIONAL DES<br>INVALIDES DE LA MARINE - ENIM                           | 06                      | ETABLISSEMENT NATIONAL DES INVALIDES<br>DE LA MARINE (ENIM) |  |  |
| RM                   | REGIME MINIER DE SECURITE SOCIALE                                                     | 07                      | MINEURS ET ASSIMILES                                        |  |  |
| СМ                   | CAISSE NATIONALE MILITAIRE DE<br>SECURITE SOCIALE - CNMSS                             | 08                      | MILITAIRES DE CARRIERE                                      |  |  |
| CE                   | CAISSE DE RETRAITE ET DE PREVOYANCE<br>DES CLERCS ET EMPLOYES DE NOTAIRES -<br>CRPCEN | 10                      | CLERCS ET EMPLOYES DE NOTAIRE                               |  |  |
| CI                   | CHAMBRE DE COMMERCE ET D'INDUSTRIE<br>DE PARIS                                        | 12                      | CHAMBRE DE COMMERCE ET<br>D'INDUSTRIE DE PARIS              |  |  |
| AN                   | FONDS DE SECURITE SOCIALE DE<br>L'ASSEMBLEE NATIONALE                                 | 14                      | ASSEMBLEE NATIONALE                                         |  |  |
| SE                   | CAISSES AUTONOMES DE SECURITE<br>SOCIALE DU SENAT                                     | 15                      | CAISSES AUTONOMES DE SECURITE<br>SOCIALE DU SENAT           |  |  |
| PB                   | CAISSE DE PREVOYANCE DU PERSONNEL<br>TITULAIRE DU PORT AUTONOME DE<br>BORDEAUX        | 16                      | PORT AUTONOME DE BORDEAUX                                   |  |  |
| СС                   | CAISSE D'ASSURANCE VIEILLESSE,<br>INVALIDITE ET MALADIE DES CULTES -<br>CAVIMAC       | 90                      | CAISSE ASSURANCE MALADIE DES<br>CULTES                      |  |  |
| SM                   | SECTION DES MUTUELLES NATIONALES                                                      | 91                      | MUTUELLE GENERALE DE L'EDUCATION<br>NATIONALE               |  |  |
|                      |                                                                                       | 92                      | MUTUELLE GENERALE                                           |  |  |
|                      |                                                                                       | 93                      | MUTUELLE GENERALE DE LA POLICE                              |  |  |
|                      |                                                                                       | 94                      | FEDERATION FONCTIONNAIRES SLI                               |  |  |
|                      |                                                                                       | 95                      | MUTUELLE NATIONALE DES HOSPITALIERS                         |  |  |
|                      |                                                                                       | 96                      | MUTUELLE DE LA MARINE                                       |  |  |
|                      |                                                                                       | 99                      | AUTRES MUTUELLES                                            |  |  |

Table de correspondance Type de destinataire - Code Grand Régime nomme B2  $\ensuremath{\mathsf{B2}}$ 

L'opticien télétransmet ses factures directement sans passer par un concentrateur avec le logiciel Atolsoft.

Pré-requis : Une facture, un numéro SS client, un prescripteur doté d'un numéro d'agrément CRAM.

La CMU s'utilise comme complémentaire, un organisme y est dédié en RC1.

• Pour les complémentaires :

Dans le cas d'une mutuelle liée à un concentrateur paramétrer le concentrateur :

• S'il s'agit d'un organisme complémentaire :

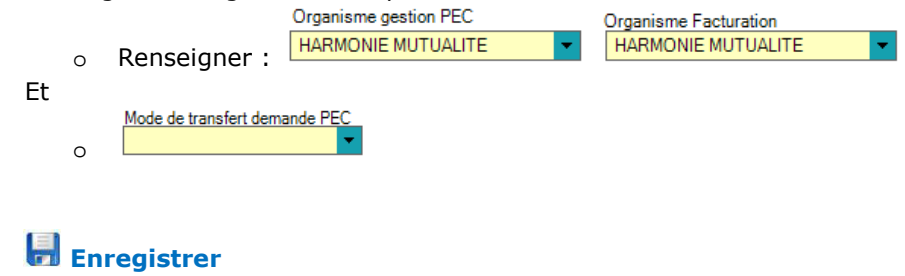

•

## Renseigner l'onglet « Régimes »

Un régime doit obligatoirement être créé pour faire du Tiers Payant

- Cliquer sur 🕂 pour ajouter un « régime... forfait.. option... »
- Saisir la dénomination → Désignation
  Demande de PEC
- Renseigner la zone → <sup>Type</sup> RC ▼
- Si RC, il est possible de compléter les formules de calcul, cocher le type de formule →

| Formules de Calculs                   |              |
|---------------------------------------|--------------|
| 🔲 % Base LPP 📃 Ticket Modérateur      | 🔲 Forfait    |
| 📄 % Frais Réel 🔲 % Plafond Mensuel SS | 🔲 Grille LPP |

📕 Enregistrer

Il est possible de créer autant de « régimes » que nécessaire, comme il est possible de combiner plusieurs formules de calcul.

NB : Le passage de la carte vitale dans le lecteur, crée automatiquement le régime auquel le client est affilié. En l'absence de carte ou de lecteur, il est indispensable de créer un régime pour RO :

• Cliquer sur <table-cell-rows> pour ajouter un « régime... forfait.. option... »

Laisser la dénomination →
 Désignation
 Nouveau régime

• Vérifier que la zone « type » soit :

| Type RO 🔻        | % Base LP | P        |          |         |  |
|------------------|-----------|----------|----------|---------|--|
| arge Obligatoire | Code LPPR | Age Mini | Age Maxi | Montant |  |
|                  | 2200393   | 0        | 18       | 14,94   |  |